### AE WWSLite mit XML Datenbank in der Google Cloud

### Inhalt

### Inhaltsverzeichnis

| Inhalt                                             | 1  |
|----------------------------------------------------|----|
| Ausgangslage                                       | 2  |
| Teil 1: Google Drive für Windows installieren      | 4  |
| Google Drive als Laufwerk                          | 5  |
| AEWWSLite Datenbank auf Google Drive öffnen        | 6  |
| Besonderheiten                                     | 10 |
| Teil 2. Smartphone Dateien aus der Cloud einlesen  |    |
| Drag & Drop: Daten manuell einlesen                | 13 |
| Automatische Verarbeitung: Datenquellen definieren |    |
| Rechtliches                                        |    |
|                                                    |    |

### Ausgangslage

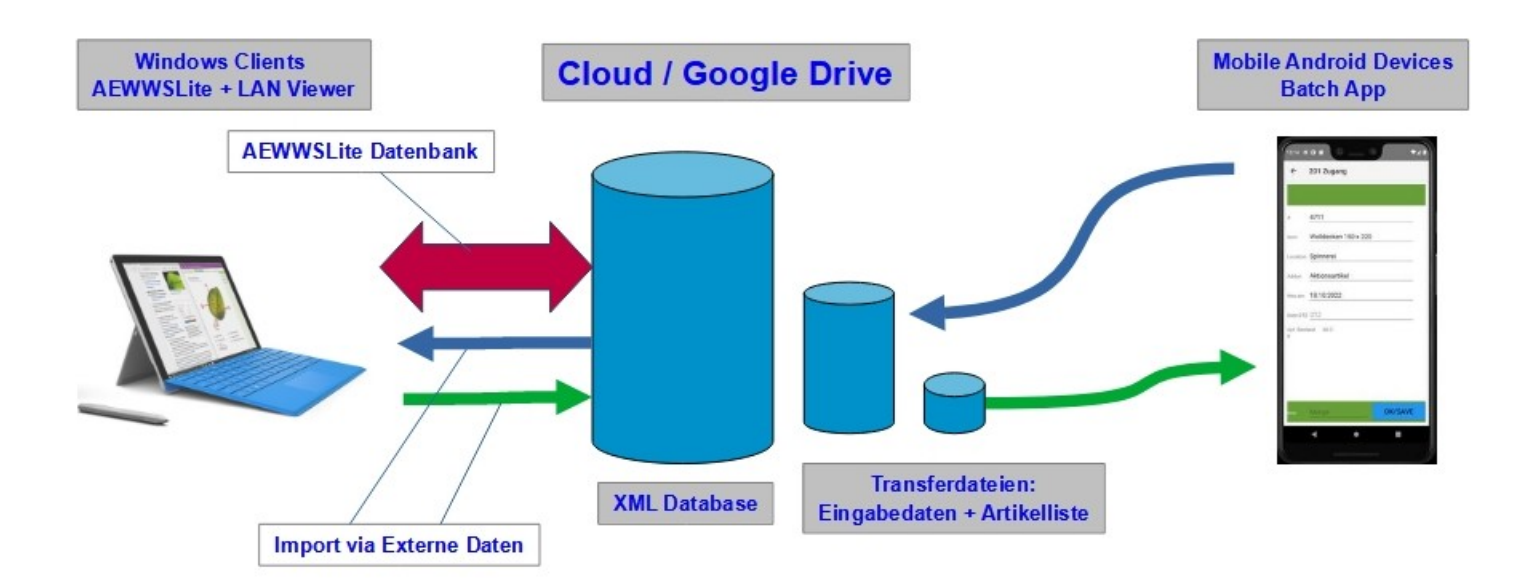

#### Teil 1: AE WWSLite mit XML Datenbank in der Google Cloud

Ihr wollt die Artikelverwaltung AEWWSLite mit der Google Cloud Google Drive verwenden. Die Software AEWWSLite wird lokal eingesetzt. Die XML Datenbank soll in Google Drive gespeichert werden, damit mehrere Benutzer sie nutzen können. Der in AEWWSLite integrierte LAN Viewer sorgt dafür, dass derjenige, der die Datenbank zuerst öffnet, Buchungen durchführen darf. Alle weiteren Benutzer erhalten nur Leserechte und dürfen beim Öffnen der Datenbank den zuletzt gespeicherten Datenbestand einsehen.

Dieses Verfahren kann durch Verwendung des Zusatzmoduls BENUTZERVERWALTUNG eingeschränkt werden. Es lassen sich Benutzer definieren, die immer nur Leserechte bekommen. Hinweis: Wenn mehrere Benutzer gleichzeitig Buchungen durchführen sollen, müsst ihr die SQL Version von AEWWSLite verwenden.

#### Teil 2: Mobile Buchungen / Externe Daten in der Google Cloud

Mobile Buchungs-Daten, die ihr mit einem Smartphone erfasst habt, sind in der Cloud gespeichert. Diese Daten sollen mit der Zusatzfunktion EXTERNE DATEN aus der Cloud gelesen und mit dem XML Datenbestand synchronisiert werden. Rechtlicher Hinweis: Diese Dokumentation stellt zum Zeitpunkt der Erstellung eine Momentaufnahme da. Da die Cloud ein Produkt von Drittanbietern ist und wir keinen Einfluss auf Änderungen oder Funktionalitäten haben, kann es vorkommen, dass sich Änderungen ergeben oder Abläufe angepasst werden müssen. Ihr nutzt die Cloud daher auf eigene Gefahr und wir können keine Gewährleistung für Stabilität oder Verfügbarkeit der Daten übernehmen!

### **Teil 1: Google Drive für Windows installieren**

Einstieg in Google Drive Drive for Desktop installieren

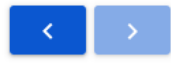

Mit Drive for Desktop können Sie Dateien aus Google Drive auf Ihrem Computer suchen und öffnen.

Mit Google Drive for Desktop können Sie Ihre Dateien in der Cloud und auf Ihrem Computer synchronisieren. Dabei werden Dateien aus der Cloud heruntergeladen und Dateien von der Festplatte Ihres Computers hochgeladen. Anschließend stimmen die Dateien auf Ihrem Computer mit denen in der Cloud überein. Wenn Sie an einem Ort eine Datei bearbeiten, löschen oder verschieben, wird die Änderung auch am anderen Speicherort vorgenommen. So sind Ihre Dateien immer auf dem neuesten Stand und auf jedem Gerät für Sie verfügbar.

#### Themen auf dieser Seite

- Drive for Desktop installieren und öffnen
- Dateien auf dem Computer öffnen
- Synchronisierung einrichten

Drive for Desktop installieren und öffnen

So laden Sie Drive for Desktop herunter:

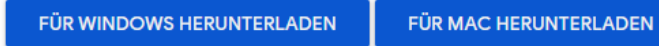

Hinweis: Obiges Bild ist nur ein Screenshot! Die Links zum Herunterladen funktionieren natürlich nicht!

### **Google Drive als Laufwerk**

| AEWWSLite ×                  | +                                   |                       |                   |       |
|------------------------------|-------------------------------------|-----------------------|-------------------|-------|
| ← → ↑ C 🖵                    | > Dieser PC > Google Drive (G:) > M | eine Ablage > AEWWSLi | te >              |       |
| ) Neu ~ 👗 🕛 🛅                | 🔄 🖻 🛍 ঝ Sortieren -> 🔳              | Anzeigen ~ •••        |                   |       |
| Videos                       | Name                                | Änderungsdatum        | Тур               | Größe |
| 📁 hjw                        | 🚬 bilder                            | 25.04.2025 20:18      | Dateiordner       |       |
| Dieser PC                    | 😒 muster.xml                        | 25.04.2025 23:50      | Microsoft Edge H  | 17 KB |
| Archer VR900MED              | 🛛 muster.xml.err                    | 24.04.2025 19:22      | ERR-Datei         | 2 KB  |
|                              | 🔄 muster.xml.ini                    | 05.03.2025 22:40      | Konfigurationsein | 6 KB  |
| > Windows (C:)               | muster.xml.lo2                      | 25.04.2025 23:50      | LO2-Datei         | 35 KB |
| > 🛁 DATADRIVE1 (D:)          | muster.xml.src                      | 24.04.2025 19:22      | SRC-Datei         | 1 KB  |
| > 🙆 Google Drive (G:)        |                                     |                       |                   |       |
| > 💼 Org (\\AS1102T2023) (M:) |                                     |                       |                   |       |

Google Drive so installieren, dass es im Datei Explorer über Laufwerksbuchstaben erreichbar ist, z.B. G.: Anschließend Auf GoogleDrive / MeineAblage ein Verzeichnis für AEWWSLite neu einrichten. Dann gibt es zwei Wege, um die Datenbank in die Cloud zu bekommen:

#### Weg 1: Per Datei Explorer kopieren

Lokale vorhandene XML Datenbank mit allen Dateien via Datei Explorer nach GoogleDrive / MeineAblage / AEWWSLite kopieren oder

#### Weg 2: Neue Datei anlegen

AEWWSLite starten, neue Datenbank wählen und Datenbank dann direkt auf GoogleDrive / MeineAblage / AEWWSLite anlegen.

Wir empfehlen Weg 1. Dabei auch das Verzeichnis /bilder und evtl /partlist (für Stücklisten, falls vorhanden) nicht vergessen.

### **AEWWSLite Datenbank auf Google Drive öffnen**

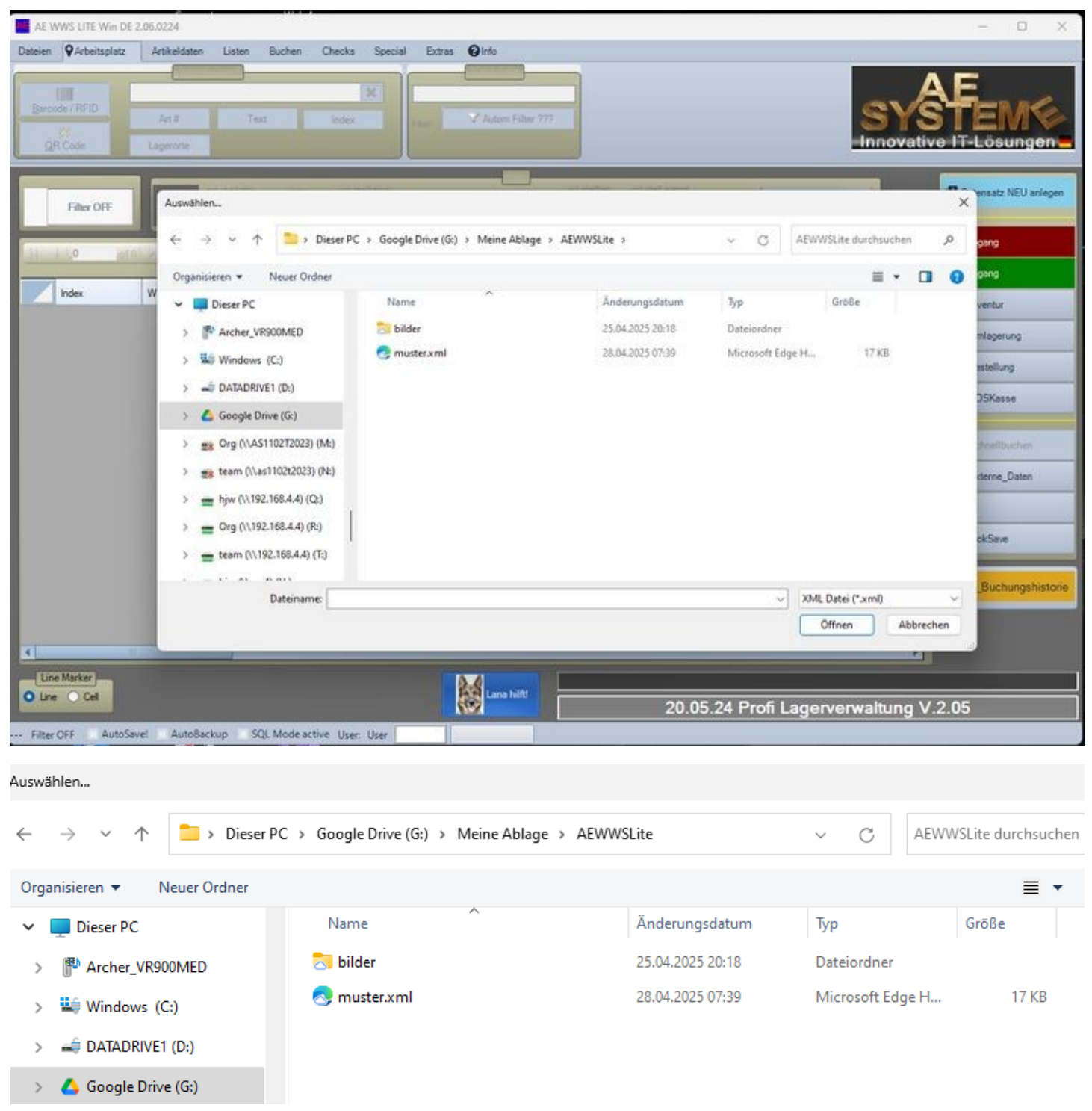

AEWWSLite starten, Datei öffnen auf Google Drive / Meine Ablage / AEWWSLite im Bild oben: muster.xml. Fertig! Ihr könnt dann wie gewohnt mit AEWWSLite arbeiten!

| mus mus                                                                                                    | ster.xml - AE WWS LITE | Win DE 2.06.0224   |               |                  |                               |                       |                                                                                                    | - 0 ×                     |  |  |  |  |  |
|----------------------------------------------------------------------------------------------------|------------------------|--------------------|---------------|------------------|-------------------------------|-----------------------|----------------------------------------------------------------------------------------------------|---------------------------|--|--|--|--|--|
| Dateien                                                                                                    | QArbeitsplatz A        | rtikeldaten Listen | Buchen        | Checks Specia    | al Extras Pinfo               |                       |                                                                                                    |                           |  |  |  |  |  |
| _                                                                                                    |                        | Schnell-Zugriff    |               |                  | 1Click Filter                 |                       |                                                                                                    |                           |  |  |  |  |  |
|                                                                                                    | 100                    | Art# / Inde        | ex/Text?      | ×                |                               |                       |                                                                                                    | E                         |  |  |  |  |  |
| Baro                                                                                                    | ode / RFID             | ArtNr A            | rtText        | Index            | Fitter Autom Filter ???       |                       | SYS                                                                                                    | STEMS                     |  |  |  |  |  |
| a                                                                                                    | R Code L               | gerorte            |               |                  |                               |                       | Innovativ                                                                                                    | e IT-Lösungen =           |  |  |  |  |  |
|                                                                                                    |                        | 201010             |               |                  |                               |                       |                                                                                                    |                           |  |  |  |  |  |
| Athr 0 AtText Air. Sestand Lageton                                                                                         |                        |                    |               |                  |                               |                       |                                                                                                    |                           |  |  |  |  |  |
|                                                                                                    | Filter OFF             | 2                  | 1001          | Carlos Berner Se | ennenhund 1001 1 Hale 1       | Call Call             | Details_                                                                                                    | e controla neo anogen     |  |  |  |  |  |
|                                                                                                    |                        |                    |               | 2220             |                               |                       | and the second second s |                           |  |  |  |  |  |
| 1 of 25 🕨 🖄 🗖 Datensatz + 🝸 Suche / Filter + Bestand 0 Vorrat 🖪 Schnellwahl @Warengruppe @Lagerort #Status1 🗴 SUM Selected |                        |                    |               |                  |                               |                       |                                                                                                    |                           |  |  |  |  |  |
|                                                                                                    | -                      | -                  |               |                  | 1                             |                       |                                                                                                    | Zugang                    |  |  |  |  |  |
|                                                                                                    | Warengruppe            | Status1            | In Bestellung | AtNr /           | AtTest                        | Lagerort              | Akt. Bestand Einh                                                                                                    | 2 Inventor                |  |  |  |  |  |
| Þ                                                                                                    | Sicherheit             | ок                 |               | 1001             | Carlos Berner Sennenhund 1001 | Halle1                | 1.00 Stüc                                                                                                    |                           |  |  |  |  |  |
|                                                                                                    | Werbeartikel           | Geprüft            |               | 1002             | Edelmetall 1002               | Regal1                | 137,00 Stüc                                                                                                    | C Umlagerung              |  |  |  |  |  |
|                                                                                                    | Büro                   | Explosiv           | 0             | 1003             | Annika Labrador braun 1003    | Container J           | 505.00 Stüc                                                                                                    | 🗑 Bestellung              |  |  |  |  |  |
|                                                                                                    | Werbeartikel           |                    | 0             | 1004             | Beutel Rot Mixed              | Regal1                | 17,00 Stüc                                                                                                    |                           |  |  |  |  |  |
|                                                                                                    | Sicherheit             | 1                  | 0             | 1005             | Surfhandschuhe                | Regal1                | 179,00 Stüc                                                                                                    | Transe / Verkauf          |  |  |  |  |  |
|                                                                                                    | Werkzeug               | OK                 |               | 1006             | Bohrhammer Makita 1569 XXL    | Außengelände          | 351.00 Stüc                                                                                                    | 4                         |  |  |  |  |  |
|                                                                                                    | Sicherheit             | Geprüft            | 0             | 20000            | Carlo der Wilde               | Halle1                | 1,00 Stüc                                                                                                    | Schnellbuchen / Pick List |  |  |  |  |  |
|                                                                                                    | Sicherheit             | Geprüft            | 0             | 20001            | Lofa die Schnelle             | Basis                 | 39,00 Stüc                                                                                                    |                           |  |  |  |  |  |
|                                                                                                    | Sicherheit             | Geprüft            | 0             | 2002             | Wackelpeter                   |                       | 1,00                                                                                                    | H Externe Daten           |  |  |  |  |  |
| 1                                                                                                    | High End Produkt       | Fehlt              | 0             | 30000            | Goldschatz                    | Bank                  | 2.386,00 Ton                                                                                                    |                           |  |  |  |  |  |
|                                                                                                    |                        |                    | 0             | 4711             | Tacker 9mm                    | Bank                  | 15.00                                                                                                    | 2                         |  |  |  |  |  |
|                                                                                                    |                        |                    | 0             | 4711             | Tacker 9mm                    |                       | 2,00                                                                                                    | CuickSave                 |  |  |  |  |  |
|                                                                                                    | Top Secret             |                    |               | 7000             | Alien Raumschiff 1953         | Area 51               | 1.00 Stüc                                                                                                    |                           |  |  |  |  |  |
|                                                                                                    | Top Secret             | Explosiv           | 0             | 7100             | Photonen-Torpedos             | Basis                 | 571,00 Set                                                                                                    | Buchungs Historie         |  |  |  |  |  |
|                                                                                                    | Top Secret             | Explosiv           | 0             | 7100             | Photonen-Torpedos             | Sternenzerstörer A467 | 514,00 Set                                                                                                    |                           |  |  |  |  |  |
|                                                                                                    | Top Secret             | Explosiv           | 0             | 7100             | Photonen-Torpedos             | Area 51               | 184.00 Set                                                                                                    |                           |  |  |  |  |  |
| 4                                                                                                    | 11.                    |                    | -             |                  |                               |                       | *                                                                                                    |                           |  |  |  |  |  |
| Lin                                                                                                    | e Marker               | Mini Pictures      | -             |                  | 0.4                           | O R+W Exclusion       |                                                                                                    |                           |  |  |  |  |  |
| O Lin                                                                                                    | e 🔾 Cel 🛛 🖾 C          | N Selected         | ØD OFF        |                  | Lana hilt!                    | 20.05.24 Profila      | derverwaltung V                                                                                                    | 2.05                      |  |  |  |  |  |
| -                                                                                                    |                        |                    |               |                  |                               | 20.00.24 FIOII La     | gerverwaltung v                                                                                                    | .2.00                     |  |  |  |  |  |

Der Erste, der die XML Datenbank öffnet, bekommt dann die Standard-Buchungsmaske:

| Arbestsplat                                                                                                    | Z Artikeldaten<br>Schnell-Zu<br>Art#<br>Art#<br>Lageroris | griff)<br>(Index / Text?<br>Text | Checks Spec       | Filter           | nto<br>ick Filter |                                     |                 |                          | S                     |                    |
|----------------------------------------------------------------------------------------------------|-----------------------------------------------------------|----------------------------------|-------------------|------------------|-------------------|-------------------------------------|-----------------|--------------------------|-----------------------|--------------------|
| Filter OFF                                                                                                    |                                                           | ibelAnthir Ind                   | ex xxLabelArtikal |                  | ltem              | xulate@et. xulate                   | Lagerort        | C ~                      | Details               | Datensatz NEU anie |
| 411 4                                                                                                    | of 25 🕨 🕅 🗖                                               | Datensatz +                      | Suche / Filter    | . • Bestand 0 \  | /orrat 🛛 🗖 Sch    | neliwahi @Warengn                   | uppen @La       | igerorte 🍽 Status        | <b>X</b> SUM Selected | O Ukoang           |
| Index                                                                                                    | Warengruppe                                               | Akt. Bestand                     | Mindestbestand    | Lagerort         | AtNr              | AtText                              | Preis VK        | Summe VK                 | Preis2                | C L Zugang         |
| o                                                                                                    | Sicherheit                                                | 1                                | 1 Set             | LAN Viewer #0099 | INFO              |                                     |                 |                          |                       | Ed t_inventur      |
| 1                                                                                                    | Werbeartikel                                              | 137                              |                   |                  |                   |                                     |                 | Ja                       | Nein                  | S LUmlagerung      |
| 2                                                                                                    | Búro                                                      | 505                              | 50                |                  | _                 |                                     |                 | Construction of the      |                       | T t_Bestellung     |
| 3                                                                                                    | Werbeartikel                                              | 17                               | 20                | 10 -             | •                 |                                     |                 |                          |                       |                    |
| 4                                                                                                    | Sicherheit                                                | 1                                | 1                 | LOCKF            | ile ~vorhanden!   | Gewünschte Datenbank                | wird bereits be | arbeitet. Sie erhalten n | ur Leserechte!        | W LPOSKasse        |
| 5                                                                                                    | Sicherheit                                                | 39                               |                   | Möchter          | Sie die LOCK S    | iperre einsehen und evtl            | aufheben?       |                          |                       |                    |
| 6                                                                                                    | High End Produkt                                          | 2306                             | 1                 | G:Mein           | e Ablage\AE\/\/   | SLite/muster.xml.~                  | 25 20           | 1500 70                  | -                     | C LSchnellbuchen   |
| 0                                                                                                    | Sichemet                                                  | 351                              | _                 | Hegali           | 1005              | Suthandschune<br>Relativers to Mala | 25,30           | 4528,70                  |                       | L Externe_Daten    |
| 0                                                                                                    | Tao Securit                                               | 301                              | -                 | Autoengelande    | 2000              | Man Da machill                      |                 |                          |                       |                    |
| 10                                                                                                    | Top Secret                                                | 571.00                           | 20                | Rasis            | 7100              | Photopen-Tomed                      |                 |                          |                       |                    |
| 11                                                                                                    | Scherheit                                                 | 1                                |                   |                  | 2002              | Wackelpeter                         |                 |                          |                       | QuickSave          |
| 12                                                                                                    | Werkzeug                                                  | 37                               |                   | Frau Schneider   | SN5001            | Presszange REM                      |                 |                          |                       |                    |
| 13                                                                                                    | Werkzeug                                                  | 29                               |                   | Lager            | SN5002            | Presszange REM                      |                 |                          |                       | /t_Buchungshir     |
| 14                                                                                                    | Werkzeug                                                  | 0                                |                   | Monteuer Wilmer, | SN5003            | Presszange REM                      |                 |                          |                       |                    |
| 15                                                                                                    |                                                           | 145                              |                   | Herr Merkelzt    | SN5004            | Fimenwagen Spr                      |                 |                          |                       |                    |
| in the second second se | _                                                         |                                  |                   | -                |                   |                                     |                 |                          | )                     |                    |
|                                                                                                    |                                                           |                                  |                   |                  |                   | -                                   | _               |                          | 1.00020000            |                    |

Bei weiteren Benutzern tritt eine LAN Viewer Sperre (Option) in Kraft und sie erhalten nur Leserechte für die Datenbank. Die Sperre darf natürlich nicht aufgehoben werden, wenn sich mehrere Benutzer in der XML Datenbank befinden. Grundlegende Informationen zum LAN Viewer finden Sie im Handbuch:

https://terminal-systems.de/wws-lager/doc-wwslitewin-de.pdf

Hinweis: Wenn mehrere Benutzer Zugriff auf die XML Datenbank haben sollen, empfehlen wir das Zusatzmodul BENUTZERVERWALTUNG, um sicherzustellen, dass diejenigen, die nur Lesen dürfen niemals Buchungen durchführen dürfen!

Ein Blick in INFO : MODULE CHECK sollte so oder ähnlich aussehen:

| AE must | er.xml - AE WWS I | ITE Win DE 2.06 | .0224  |        |        |         |        |               |  |
|---------|-------------------|-----------------|--------|--------|--------|---------|--------|---------------|--|
| Dateien | Arbeitsplatz      | Artikeldaten    | Listen | Buchen | Checks | Special | Extras | <b>O</b> Info |  |
| Ab      | out / Info        | edule-Check     |        |        |        |         |        |               |  |

|   |                    | Files + Locations                                            |  |
|---|--------------------|--------------------------------------------------------------|--|
|   |                    | Dath / Name                                                  |  |
| Π |                    | Faut / Name                                                  |  |
|   | Database:          | G:\Meine Ablage\AEWWSLite\muster.xml                         |  |
|   | Database Location: | G:\Meine Ablage\AEWWSLite                                    |  |
|   | Backup Location    | C:\Users\hjw\Documents                                       |  |
|   | INI Control File:  | G:\Meine Ablage\AEWWSLite\muster.xml.ini                     |  |
|   | Service Location:  | C:\Users\hjw\AppData\Roaming\AESYSTEME\wws-lite5-v17\1.0.0.0 |  |
|   | Program Location:  | C:\Program Files (x86)\AE_WWSLite                            |  |
|   | TEMP Location:     | C:\Users\hjw\AppData\Local\Temp\                             |  |

### Besonderheiten

#### 1) Keine Datenspiegelungen

Ihr müsst sicherstellen, dass Datenbank und Dateien immer komplett gestreamt werden. Alle Benutzer müssen mit der gleichen Originaldatei arbeiten. Keine gespiegelten Versionen.

#### 2) Immer alle Daten übertragen

Es muss immer beim Öffnen und Speichern die gesamte Datenbank übertragen werden. XML Dateien sind nicht mehr lesbar, wenn die Daten abgeschnitten werden.

#### 3) Unter AEWWSLite regelmäßig speichern, um die Datenbank für andere Benutzer zu aktualisieren

Veränderungen in der XML Version der Datenbank werden nur gespeichert, wenn der Benutzer das Programm verlässt oder während der Arbeit den Button QuickSAVE betätigt. Ansonsten bleiben sie im RAM des Computers, der die Buchungen durchführt.

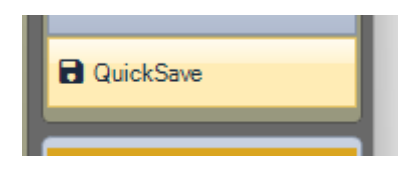

Alternativ wird das Modul AUTOSAVE empfohlen. Hier kann ein Zeitintervall eingeben werden, in dem die Datenbank automatisch gespeichert wird.

### Teil 2. Smartphone Dateien aus der Cloud einlesen

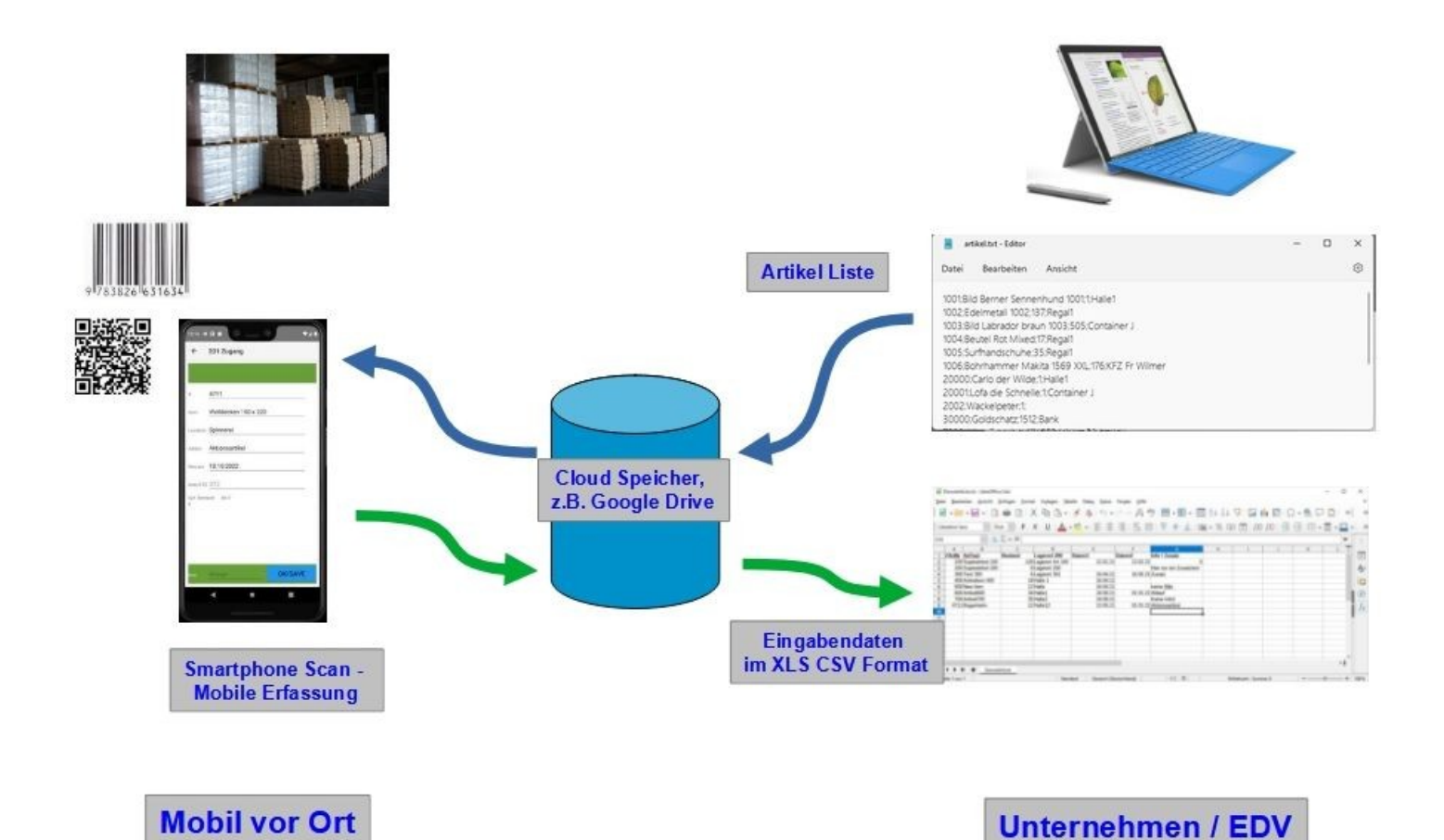

AE-SYSTEME - <u>www.terminal-systems.de</u> Seite 11 Wir legen in Google Drive ein Übergabeverzeichnis für die Smartphone Daten an, z.B. Google Drive \ Meine Ablage \ MobileDaten.

Ihr habt mit unseren Smartphone Apps Daten erfasst und die Erfassungsdaten in das Übergabeverzeichnis auf Google Drive gespeichert. Wenn ihr einen Datei Explorer öffnet, könnt ihr die Dateien sehen:

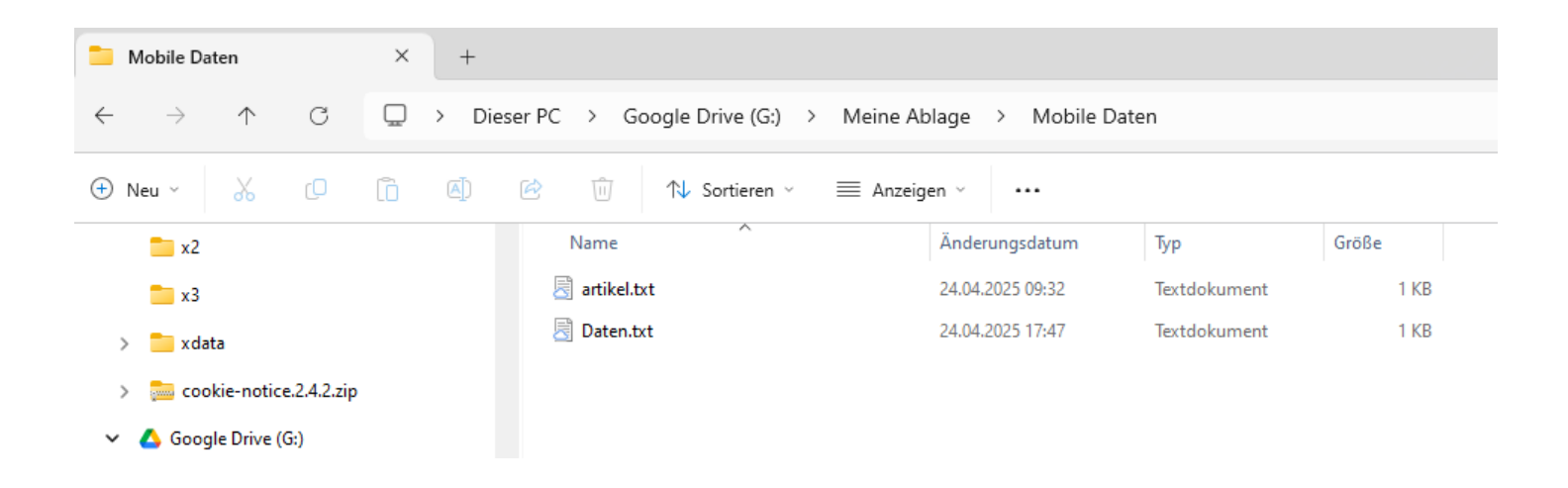

Zum Einlesen der Daten in AEWWSLite gibt es zwei Möglichkeiten:

Manueller Transfer. Manuell durch Drag & Drop einer Datei mit der Maus.

Automatischer Transfer. Datenquellen festlegen und Transfer automatisch bei Button Betätigung durchführen.

Nachstehend werden beide Wege beschrieben. Hinweis: Grundlegende Informationen zur Datenübertragung mit Externen Daten findet ihr in den Handbüchern im Doku Center.

Quick Step Tutorial:

https://terminal-systems.de/wws-lager/info\_externedaten\_mobileerfassung.pdf

Benutzerhandbuch Externe Daten:

https://terminal-systems.de/wws-lager/doc-externedaten-de-2.03.xxx.pdf

### **Drag & Drop: Daten manuell einlesen**

| Externe Daten                                                                          |                                                                                                  |               |
|----------------------------------------------------------------------------------------|--------------------------------------------------------------------------------------------------|---------------|
| Transfer                                                                               | Direct Barcode                                                                                   | <b>●</b> Exit |
| Daten zum Buchen         Datenquellen konfigurier           Jrucken         Mouse Drag | en<br>g / Drop                                                                                   | ×             |
| Active Status Buchungstyp Us                                                           | Datei auswählen         Lossen         XLS CSV Datenfile mit Maus hier her ziehen und Ioslassen! |               |
|                                                                                        |                                                                                                  |               |

AEWWSLite : Externe Daten starten. Maus DRAG DROP wählen. Erfassungsdatei aus dem Datei Explorer in die Maske ziehen.

#### 

| bildgy bilop                                                                                                    | , |
|----------------------------------------------------------------------------------------------------|---|
| //Type;User;Date;Name;ArtNr;ArtText;Bestand;Lagerort201 Zugang;User;24.04.2025<br>01:42:16;100;;;25;;101 Abgang;User;24.04.2025 09:26:36;150;;;22;;301 Inventur;User;24.04.2025<br>10:49:31;1002;Edelmetall 1002;Regal1;6;;201 Zugang;User;24.04.2025 17:46:31;1001;Bild Berner<br>Sennenhund 1001;Halle1;1;;201 Zugang;User;24.04.2025 17:46:40;1002;Edelmetall 1002;Regal1;1;;201<br>Zugang;User;24.04.2025 17:46:47;1003;Bild Labrador braun 1003;Container J;1;; | 1 |
|                                                                                                    |   |
|                                                                                                    | + |
|                                                                                                    |   |
|                                                                                                    |   |
| G:\Meine Ablage\Mobile Daten\Daten.txt                                                                                                    |   |
| Import 231 Simple XLS CSV                                                                                                    | р |
|                                                                                                    |   |

Die Daten werden im Übergabefenster angezeigt. In dieser Anzeige könnt ihr sicherstellen, dass ihr die richtige Datei erwischt habt. Da es sich bei Google Drive wohl um ein Linux System handelt, gehen die Zeilenumbrüche verloren. Die einzelnen Datensätze werden also nicht so schön untereinander dargestellt, wie bei einem Windows System, was aber den Inhalt nicht einschränkt.

Anschließend die Art des Imports wählen:

Import Simple XLS CSV: Bei einfachen Apps wie den Simple Barcode Reader. Nur Artikelnummer und Menge in den Daten.

Import Premium App. Bei Apps, die weitere Daten liefern, typ. AEMOBILESTEORAGE App oder AE INVENTORY App.

Wenn Ihr den falschen Button nehmt, werden die Daten in der nachfolgenden Tabelle falsch dargestellt. Ihr könnt sie dann dort löschen und den Schritt wiederholen.

|    |          |                   |                                                                                     | Transf                                                       | er]                                                                                                    |       |                                            | Vera                                                                 | rbeiten                               |                                  |                        |     |                 |
|----|----------|-------------------|-------------------------------------------------------------------------------------|--------------------------------------------------------------|----------------------------------------------------------------------------------------------------|-------|--------------------------------------------|----------------------------------------------------------------------|---------------------------------------|----------------------------------|------------------------|-----|-----------------|
|    | Datenque | C<br>Ilen Trans   | fer Mouse                                                                           | Drag / Dro                                                   | p Direct Bar                                                                                                    | rcode |                                            | Daten buchen                                                         | Single St                             | 0                                |                        | Exi | E               |
| 1  | en zum l | Buchen            | Datenq                                                                              | uellen kor                                                   | nfigurieren                                                                                                    | -     | -                                          |                                                                      | -                                     | -                                | _                      | -   | _               |
| uc | ken 🕺    | CSV XLS           | Export Buchun                                                                       | gsdaten •                                                    | 🖋 Daten bearbeiter                                                                                                    | n 2   | Teilmengen s                               | splitteri 🔽 Auto Save Export                                         |                                       |                                  |                        |     |                 |
| uc | ken 🕺    | CSV XLS<br>Satus  | Export Buchun<br>Buchungstyp                                                        | gsdaten •<br>User                                            | Daten bearbeiter                                                                                                    | n Z   | Teilmengen s<br>AnNr                       | aplitten 🛛 Auto Save Export.                                         | Lagerort                              | Menge                            | T1: Kunde<br>/ Vorgang | T2  | Lagerort<br>Neu |
| uc | ken 🕺    | CSV XLS<br>Status | Export Buchun<br>Buchungstyp<br>201 Zugang                                          | gsdaten •<br>User<br>User                                    | Daten bearbeiter     Datum     24.04.2025.01:42:16                                                                         | n 🛛   | AdNr<br>100                                | ArTes                                                                | Lagerort                              | Menge<br>25                      | T1: Kunde<br>/ Vorgang | T2  | Lagerort<br>Neu |
| uc | ken 🕺    | CSV XLS<br>Status | Export Buchun<br>Buchungstyp<br>201 Zugang<br>101 Abgang                            | User<br>User<br>User                                         | Datum Datum 24.04.2025 01:42:16 24.04.2025 05:26:36                                                                        | n 🛛   | ArtNr<br>100<br>150                        | ArTex                                                                | Lagerort                              | Menge<br>25<br>22                | T1: Kunde<br>/ Vorgang | T2  | Lagerort<br>Neu |
| uc | ken 🚿    | CSV XLS<br>Status | Buchungstyp<br>201 Zugang<br>101 Abgang<br>301 Inventur                             | User<br>User<br>User<br>User<br>User<br>User                 | Daten bearbeiter<br>Datum<br>24.04.2025.01:42:16<br>24.04.2025.05:26:36<br>24.04.2025.10:49:31                             | n 🗹   | ArtNr<br>100<br>150<br>1002                | ArtText                                                              | Lagerort<br>Regal1                    | Menge<br>25<br>22<br>6           | T1: Kunde<br>/Vorgang  | T2  | Lagerort<br>Neu |
|    | ken 🚿    | CSV XLS<br>Status | Buchungstyp<br>201 Zugang<br>301 Inventur<br>201 Zugang                             | User<br>User<br>User<br>User<br>User<br>User<br>User         | Daten bearbeiter Datum 24.04.2025 01:42:16 24.04.2025 05:26:36 24.04.2025 10:49:31 24.04.2025 17:46:31                     | n 2   | AntNer<br>100<br>150<br>1002<br>1001       | At Text At Text Edelmetal 1002 Bid Bemer Sennenhund 1001             | Lagerort<br>Regal1<br>Hale1           | Menge<br>25<br>22<br>6<br>1      | T1: Kunde<br>/ Vorgang | T2  | Lagerot<br>Neu  |
|    | Active   | CSV XLS<br>Status | Buchungstyp<br>201 Zugang<br>101 Abgang<br>301 Inventur<br>201 Zugang<br>201 Zugang | User<br>User<br>User<br>User<br>User<br>User<br>User<br>User | Daten bearbeiter Datum 24.04.2025 01:42:16 24.04.2025 05:26:36 24.04.2025 10:49:31 24.04.2025 17:46:31 24.04.2025 17:46:40 | Zet   | AnNr<br>100<br>150<br>1002<br>1001<br>1002 | AtText AtText Edeimetal 1002 Bid Bemer Semenhund 1001 Edeimetal 1002 | Lagerort<br>Regal1<br>Hale1<br>Regal1 | Menge<br>25<br>22<br>6<br>1<br>1 | T1: Kunde<br>/ Vorgang | T2  | Lagerort<br>Neu |

Die mobilen Erfassungsdaten werden in der Buchungstabelle Externe Daten aufbereitet. Hier erhaltet ihr letztmalig die Möglichkeit die Daten zu prüfen oder zu verändern, bevor ihr die Buchung mittels DATEN BUCHEN Button auslöst. Achtung: wenn ihr falsche Daten bucht, könnt ihr eure ganze Lagerverwaltung gefährden!

Weitere Informationen findet ihr im Handbuch EXTERNE DATEN, das ihr euch aus dem Doku Center von unserer Webseite laden können.

https://www.terminal-systems.de/wp/lager1/lagerverwaltung-aktuell/aewwslite-dokucenter/

# Automatische Verarbeitung: Datenquellen definieren

| Exter | me Dat              | en                   |                             |                                           |                                    |           |                        |                    |
|-------|---------------------|----------------------|-----------------------------|-------------------------------------------|------------------------------------|-----------|------------------------|--------------------|
|       | D                   | atenq                | <b>Q</b><br>uellen Transfer | Transfer<br>Mouse Drag / Drop Dire        | ct Barcode                         | Date      | Verarbeit<br>en buchen | ten<br>Single Step |
| Bea   | Daten :<br>arbeiter | zum<br>n P           | Buchen<br>ing Test          | Datenquellen konfigurieren                |                                    |           |                        |                    |
|       | ∢                   | 4                    | of 4 🛛 🕅                    | 🕅 🕂 🕂 Add Transfers 🗙 🖨                   | FTP Ctrl                           | 🗆 FTP F   | assive Mode            |                    |
|       | 1                   | Aktiv                | Name                        | Transfer                                  | Lagerdatei                         |           | IP                     | User               |
|       |                     |                      | Export Art                  | 250 Local File Art Export CSV artikel.txt | C:\Users\hjw\Downloads\artikel.txt |           |                        |                    |
|       |                     |                      | Import Android Data         | 240 Local File TXT Format C Android       | C:\Users\hjw\Downloads\winstorage  | edata.txt |                        |                    |
|       |                     | <ul> <li></li> </ul> | Import von Cloud            | 240 Local Import TXT C Android            | G:\Meine Ablage\Mobile Daten\Date  | en.txt    |                        |                    |
|       |                     | ~                    | Export                      | 250 Local ART Export artikel.txt          | G:\Meine Ablage\Mobile Daten\artik | el.txt    |                        |                    |
|       |                     |                      |                             |                                           | ·                                  |           |                        |                    |

Anstelle manuell mit der Maus Drag & Drop die Datei aus dem Explorer in das Einlesefenster zu ziehen, könnt ihr auch die Datenquellen Automatik verwenden. Hier definiert ihr Datenquellen (und Ziele), die automatisch abgearbeitet werden, wenn ihr den Button DATENQUELLEN TRANSFER betätigt. Als Verzeichnis und Datei verwendet ihr dann euer Übergabeverzeichnis in der Cloud zum Lesen (der Smartphone Daten) und zum Speichern (der Artikelliste) definiert. So gehts:

Unter Externe Daten könnt ihr euch die Cloud als Datenquelle definieren, siehe die zwei aktivierten Zeilen.

**Transfer 240**. Es werden Buchungsdaten von der Cloud mit einem voreingestellten Dateinamen Daten.text eingelesen

Transfer 250. Es wird eine Artikelliste artikel.txt zum Upload in das Smartphone bereitgestellt.

Der Transfer zu den aktiven Datenquellen wird vollzogen, wenn der Button DATENQUELLEN TRANSFER betätigt wird. Wenn Ihr Externe Daten für mehrere Datenquellen bezogen habt, werden alle aktiven Datenquellen automatisch abgearbeitet!

|                                         |                   |                                                                                                    | Transf                                                       | er                                                                                                    | _   |                                             | Vera                                                                  | rbeiten                               |                                  |                        |    |                 |
|-----------------------------------------|-------------------|----------------------------------------------------------------------------------------------------|--------------------------------------------------------------|----------------------------------------------------------------------------------------------------|-----|---------------------------------------------|-----------------------------------------------------------------------|---------------------------------------|----------------------------------|------------------------|----|-----------------|
| Datenquellen Transfer Mouse Drag / Drop |                   |                                                                                                    | Direct Bar                                                   | Direct Barcode                                                                                                    |     | Daten buchen                                | Single Step                                                           |                                       |                                  | Exit                   |    |                 |
| n zum                                   | Buchen            | Dateng                                                                                                    | uellen kor                                                   | nfigurieren                                                                                                    |     |                                             |                                                                       |                                       |                                  |                        |    |                 |
| aen 🕺                                   | CSV XLS<br>Status | Export Buchun<br>Buchungstyp                                                                              | gsdaten •<br>User                                            | Paten bearbeiter                                                                                                    | Zet | Teilmengen s                                | plitteri 🔽 Auto Save Export.<br>AtText                                | Lagerort                              | Menge                            | T1: Kunde<br>/ Vorgang | T2 | Lagerort<br>Neu |
| ken 🕺<br>Active                         | CSV XLS<br>Status | Export Buchun<br>Buchungstyp<br>201 Zugang                                                                | gsdaten •<br>User<br>User                                    | Daten bearbeiter     Datum     24.04.2025.01:42:16                                                                         | Zet | ArtNr<br>100                                | plitter 🛛 Auto Save Export                                            | Lagerort                              | Menge<br>25                      | T1: Kunde<br>/ Vorgang | T2 | Lagerort<br>Neu |
| ken 🕺<br>Active                         | Satus             | Export Buchung<br>Buchungstyp<br>201 Zugang<br>101 Abgang                                                 | User<br>User<br>User                                         | Daten bearbeiter Datum 24.04.2025 01:42:16 24.04.2025 09:26:36                                                             | Zet | ArtNr<br>100<br>150                         | ArTex                                                                 | Lagerort                              | Menge<br>25<br>22                | T1: Kunde<br>/Vorgang  | T2 | Lagerort<br>Neu |
| Active                                  | Status            | Export Buchungstyp<br>201 Zugang<br>101 Abgang<br>301 Inventur                                            | User<br>User<br>User<br>User<br>User                         | Daten bearbeiter Datum 24.04.2025 01:42:16 24.04.2025 05:26:36 24.04.2025 10:49:31                                         | Zet | AntNr<br>100<br>150<br>1002                 | At Text                                                               | Lagerort<br>Regal1                    | Menge<br>25<br>22<br>6           | T1: Kunde<br>/ Vorgang | T2 | Lagerort<br>Neu |
| Active                                  | Sotus             | Export Buchungstyp<br>201 Zugang<br>101 Abgang<br>301 Inventur<br>201 Zugang                              | User<br>User<br>User<br>User<br>User<br>User<br>User         | Daten bearbeiter Datum 24.04.2025 01:42:16 24.04.2025 05:26:36 24.04.2025 10:49:31 24.04.2025 17:46:31                     | Zet | ArtNr<br>100<br>150<br>1002<br>1001         | At Text At Text Edelmetal 1002 Bid Bemer Sennenhund 1001              | Lagerort<br>Regal1<br>Hale1           | Menge<br>25<br>22<br>6<br>1      | T1: Kunde<br>/ Vorgang | T2 | Lagerort<br>Neu |
| ken S                                   | Status            | Export Buchungstyp<br>Buchungstyp<br>201 Zugang<br>101 Abgang<br>301 Inventur<br>201 Zugang<br>201 Zugang | User<br>User<br>User<br>User<br>User<br>User<br>User<br>User | Daten bearbeiter Datum 24.04.2025 01:42:16 24.04.2025 05:26:36 24.04.2025 10:49:31 24.04.2025 17:46:31 24.04.2025 17:46:40 | Zet | ArtNr<br>100<br>150<br>1002<br>1001<br>1002 | AtText AtText Edelmetal 1002 Bid Bener Sennenhund 1001 Edelmetal 1002 | Lagerort<br>Regal1<br>Hale1<br>Regal1 | Menge<br>25<br>22<br>6<br>1<br>1 | T1: Kunde<br>/ Vorgang | Ť2 | Lagerort<br>Neu |

Sobald der Transfer abgeschlossen ist, werden eingelesen Daten im Übergabefenster aufbereitet, damit Ihr sie prüfen könnt. Auch hier gilt wieder: Hier erhaltet ihr letztmalig die Möglichkeit die Daten zu prüfen oder zu verändern, bevor ihr die Buchung mittels DATEN BUCHEN Button auslöst. Achtung: wenn ihr falsche Daten bucht, könnt ihr eure ganze Lagerverwaltung gefährden!

Weitere Informationen findet ihr im Handbuch EXTERNE DATEN, das ihr euch aus dem Doku Center von unserer Webseite laden können.

https://www.terminal-systems.de/wp/lager1/lagerverwaltung-aktuell/aewwslite-dokucenter/

|                                     |         | <b>v</b>         |                 | 201 Zupano  | User 24 04 2025 17:45:40 | 1002 Edelmetal 1002 | Recal1 1 |  |
|-------------------------------------|---------|------------------|-----------------|-------------|--------------------------|---------------------|----------|--|
| 📁 Mobile Daten                      | × +     |                  |                 |             |                          |                     |          |  |
| $\leftarrow \rightarrow \land \Box$ | 🖵 > Di  | eser PC > Google | e Drive (G:) >  | Meine Ablag | ge > Mobile Da           | aten                |          |  |
| 🕀 Neu ~ 🔏 🖸                         | (î) (4) | r 🗇              | ✓ Sortieren ∨   | ≡ Anzeigen  | ~                        |                     |          |  |
| <b>x</b> 2                          |         | Name             | ^               | Ä           | nderungsdatum            | Тур                 | Größe    |  |
| 늘 x3                                |         | 🗟 artikel.txt    |                 | 2           | 3.04.2025 08:22          | Textdokument        | 1 KB     |  |
| > 📒 xdata                           |         | 👌 Daten.txt-202  | 50428082232.bak | 24          | 4.04.2025 17:47          | BAK-Datei           | 1 KB     |  |
| > 👼 cookie-notice.2.4.2.zip         | )       |                  |                 |             |                          |                     |          |  |
| 👻 🔥 Google Drive (G:)               |         |                  |                 |             |                          |                     |          |  |
| > 🧕 Meine Ablage                    |         |                  |                 |             |                          |                     |          |  |

Beim automatischen Transfer wird in der Cloud automatisch ein Backup der Eingabedaten angelegt. Zusätzlich befindet sich dort die Artikel-Liste, die per Transferart 250 dort hinein kopiert wurde. Diese kann in der App aus dem Cloud Verzeichnis in das Smartphone übernommen werden und steht dann dort als Stammdatei zur Verfügung (für Artikeltexte, Lagerorte etc).

### Rechtliches

AE SYSTEME Art-Events Walter & Schilling GmbH Am Güterbahnhof 15 D-31303 Burgdorf www.terminal-systems.de info@terminal-systems.de

Änderungen und Irrtümer vorbehalten. Software und Softwareteile unseres Hauses werden mit höchstmöglicher Sorgfalt erstellt und gewissenhaft getestet. Trotz höchster Sorgfalt kann es vorkommen, dass Softwarefehler oder Gerätestörungen auftreten, die Konsequenzen nach sich ziehen. Wir empfehlen daher, Software, Systeme und Systemlösungen ausführlich zu testen und regelmäßig fachmännisch anerkannte aktuelle Maßnahmen zur Datensicherung und –Wiederherstellung durchzuführen. Wir übernehmen keine Gewähr und keine Haftung für mögliches unerwünschtes Verhalten, für Fehler und für ihre Folgen. Bilder zeigen Beispiele. Mit der Nutzung unserer Produkte haben Sie unsere AGB anerkannt.